### acer

# Spis treści

| Spis treści                                        | 1    |
|----------------------------------------------------|------|
| O użytkowaniu                                      | 2    |
| Środki ostrożności                                 | 2    |
| Wstep                                              | 4    |
| Właściwości produktu                               | 4    |
| Zawartość opakowania                               | 5    |
| Opis produktu                                      | 6    |
| Zespół główny                                      | 6    |
| Panel sterowania                                   | 7    |
| Porty połączeń                                     | 8    |
| Pilot zdalnego sterowania ze wskaźnikiem laserowym | 9    |
| Instalacja                                         | . 10 |
| Podłączanie projektora                             | 10   |
| Włączanie/wyłączanie projektora                    | 11   |
| Włączanie projektora                               | . 11 |
| Wyłączanie projektora                              | . 12 |
| Wskaźnik ostrzeżeń                                 | . 12 |
| Regulacja wyświetlanego obrazu                     | 13   |
| Regulacja wysokości obrazu prjektora               | . 13 |
| Regulacja ustawień powiększenia / ostrości         | . 14 |
| Regulowanie rozmiaru wyświetlanego obrazu          | . 14 |
| Elementy sterowania                                | . 15 |
| Panel sterowania i pilot                           | 15   |
| Menu ekranowe OSD                                  | 17   |
| Korzystanie z menu ekranowego                      | . 17 |
| Language (Język)(tryb Computer/Video)              | . 18 |
| Color (Kolor)(tryb Computer/Video)                 | . 19 |
| Image (Obraz)(ryb Computer/Video)                  | . 21 |
| Audio (tryb Computer/Video)                        | . 23 |
| Management (Zarządzanie)(tryb Computer/Video)      | . 24 |
| Dodatki                                            | 27   |
| Rozwiązywanie problemów                            | 27   |
| Wymiana lampy                                      | 31   |
| Specyfikacje                                       | 32   |
| Tryby zgodności                                    | 33   |
| Instalacja przy montażu sufitowym                  | 34   |

# acer O użytkowaniu

### Środki ostrożności

Aby maksymalnie wydłużyć czas eksploatacji urządzenia, należy stosować się do wszystkich ostrzeżeń, środków ostrożności i zasad konserwacji, zalecanych w tej instrukcji obsługi.

| <u>∧</u> Ostrzeżenie- | Nie należy zaglądać w obiektyw przy włączonej lampie. Silne światło może spowodować uszkodzenie oczu.                                                                                                    |
|-----------------------|----------------------------------------------------------------------------------------------------|
| <u>∧</u> Ostrzeżenie- | Wystawianie urządzenia na działanie<br>deszczu lub wilgoci może spowodować<br>pożar lub porażenie prądem.                                                                                                    |
| <u>∧</u> Ostrzeżenie- | Otwieranie lub demontowanie produktu może spowodować porażenie prądem.                                                                                                    |
| <u>∧</u> Ostrzeżenie- | Przy wymianie lampy należy odczekać na<br>ostygnięcie urządzenia i zastosować się do<br>wszystkich instrukcji wymiany lampy.                                                                                                    |
| <u>∧</u> Ostrzeżenie- | Produkt ten wykrywa stan zużycia lampy. Po wyświetleniu komunikatów ostrzegawczych, należy wymienić lampę.                                                                                                    |
| <u>∧</u> Ostrzeżenie- | Po wymianie modułu lampy (patrz strona<br>26), należy wyzerować funkcję "Lamp Hour<br>Reset " poprzez menu ekranowe<br>"Management".                                                                                                    |
| <u>∧</u> Ostrzeżenie- | Przed odłączeniem zasilania po uprzednim<br>wyłączeniu projektora, należy upewnić się,<br>że zakończony został cykl chłodzenia.                                                                                                    |
| <u>∧</u> Ostrzeżenie- | Należy najpierw włączać projektor, a następnie źródła sygnału.                                                                                                    |
| <u>∧</u> Ostrzeżenie- | Nie należy zakładać przykrywki obiektywu podczas działania projektora.                                                                                                    |
| <u>∧</u> Ostrzeżenie- | Po osiągnięciu stanu zużycia, lampa wypala<br>się, czemu może towarzyszyć się<br>trzeszczący dźwięk. Jeżeli pojawią się takie<br>objawy, projektor nie uruchomi się<br>ponownie, dopóki nie zostanie wymieniony<br>moduł lampy. Aby wymienić lampę, należy<br>wykonać procedury wykazane w części<br>"Wymiana lampy". |

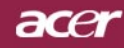

# O użytkowaniu

#### Należy:

- Wyłączyć produkt przed rozpoczęciem czyszczenia.
- Do czyszczenia obudowy urządzenia używać miękkiej, zwilżonej łagodnym detergentem ściereczki.
- Jeżeli produkt nie będzie długo używany, należy odłączyć wtykę zasilania z gniazda zasilania prądem zmiennym.

#### Nie należy:

- Blokować szczelin i wylotów wentylacyjnych urządzenia.
- Używać do czyszczenia urządzenia środków czyszczących o właściwościach ściernych, wosków lub rozpuszczalników.
- Używać urządzenia w następujących warunkach:
  - Ekstremalna temperatura i wilgotność otoczenia.
  - Obszary w których możliwe jest nadmierne zakurzenie i zabrudzenie.
  - W pobliżu jakichkolwiek urządzeń generujących silne pole magnetyczne.
  - Przy bezpośrednim oddziaływaniu światła słonecznego.

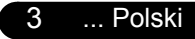

### Właściwości produktu

Prezentowanym produktem jest projektor SVGA Single chip "0,55" DLP<sup>™</sup>. Wśród wyróżniających go właściwości można wymienić:

- True SVGA, 800 x 600 adresowalnych pikseli
- Technologia Single chip DLP<sup>™</sup>
- Zgodność z sygnałami NTSC/NTSC4.43/PAL/SECAM oraz HDTVe(480i/p,576i/p,720p,1080i)
- Wyposażony w komlplet funkcji pilot zdalnego sterowania ze wskaźmnikiem laserowym
- Łatwe w obsłudze wielojęzykowe menu ekranowe
- Zaawansowana cyfrowa korekcja keystone i wysokiej jakości, pelnoekranowe przeskalowywanie obrazu
- Łatwy w obsłudze panel sterowania
- Kompresja SXGA, VGA oraz dopasowywanie wymiarów VGA, SVGA
- Zgodność z systemem Mac

acer

Wstęp

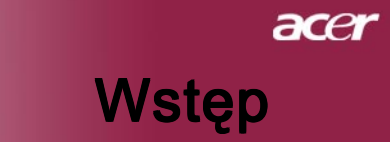

### Zawartość opakowania

Quick Start Guide

Karta szybkiego uruchomienia

Projektor ten jest dostarczany ze wszystkimi pokazanymi poniżej elementami. Należy upewnić się, że projektor jest kompletny. Jeżeli brakuje któregokolwiek z pokazanych elementów, należy natychmiast skontaktować się z dostawcą.

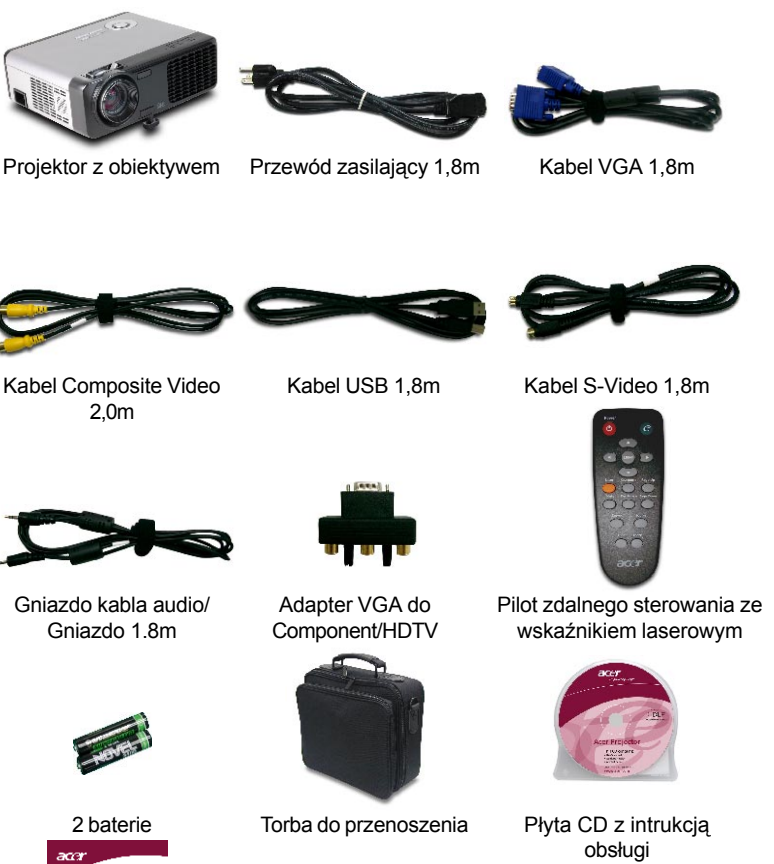

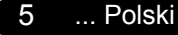

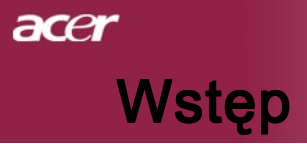

# Opis produktu Zespół główny

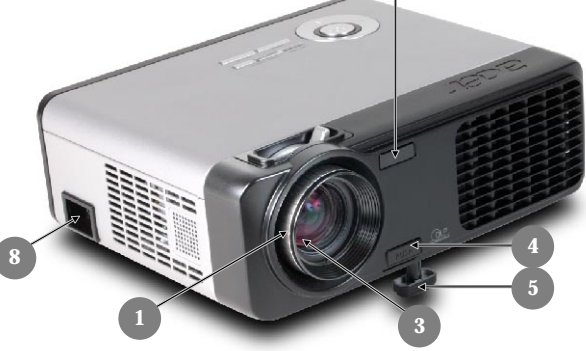

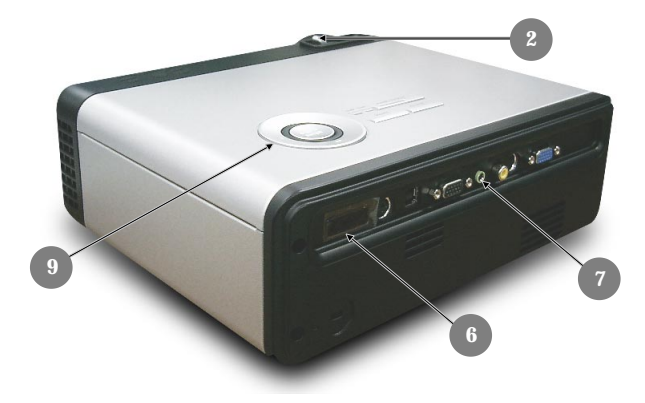

- 1. Pierścień regulacji ostrości
- 2. Pierścień regulacji powiększenia
- 3. Obiektyw powiększenia
- 4. Przycisk podnoszenia
- 5. Stopka podnośnika
- 6. Odbiornik sygnału pilota zdalnego sterowania
- 7. Porty połączeń
- 8. Gniazdo zasilania
- 9. Panel sterowania

Polski ... 6

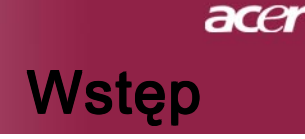

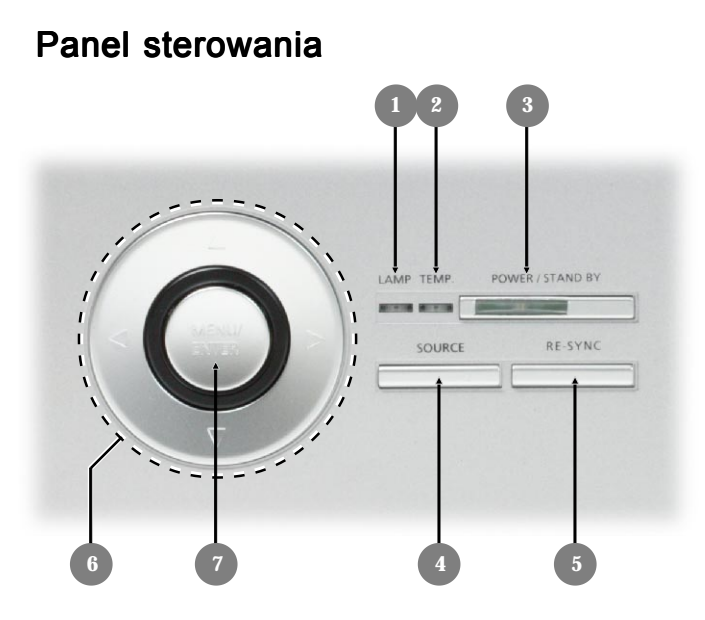

- 1.
- Wskaźnik LED lampy Wskaźnik LED temperatury 2.
- Power/Standby (Zasilanie/Oczekiwanie) i wskaźnik LED (Dioda LED 3. zasilania)
- 4. Źródło
- 5. Resynchronizacja
- 6. Cztery kierunkowe przyciski wyboru
- 7. Menu/Enter

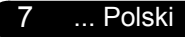

# *acer* Wstęp

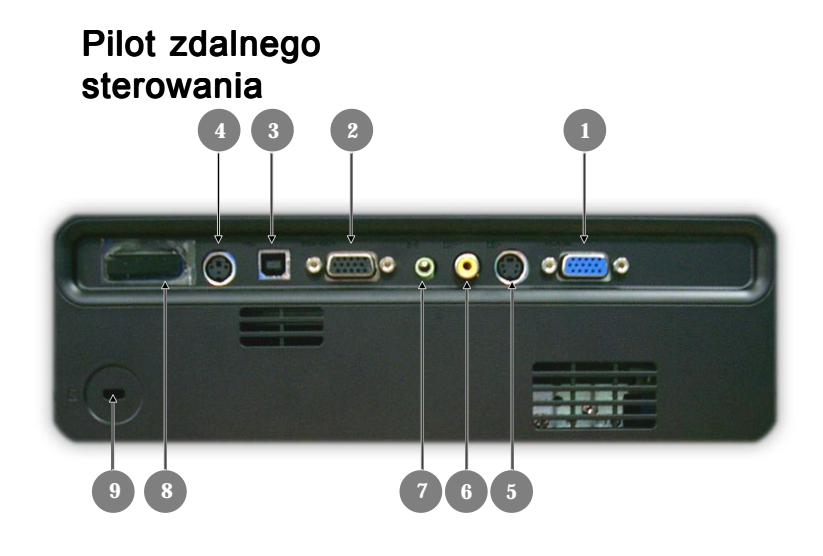

- 1. Analogowy sygnał komputera/HDTV/Złącze wejścia sygnału Component Video
- 2. Złącze wyjścia na monitor
- 3. Złącze USB
- 4. Złącze RS232
- 5. Złącze wejścia S-Video
- 6. Złącze wejścia Composite Video
- 7. Złącze wejścia audio
- 8. Odbiornik pilota
- 9. Port blokady Kensington™

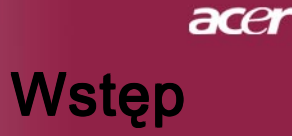

Pilot zdalnego sterowania ze wskaźnikiem laserowym

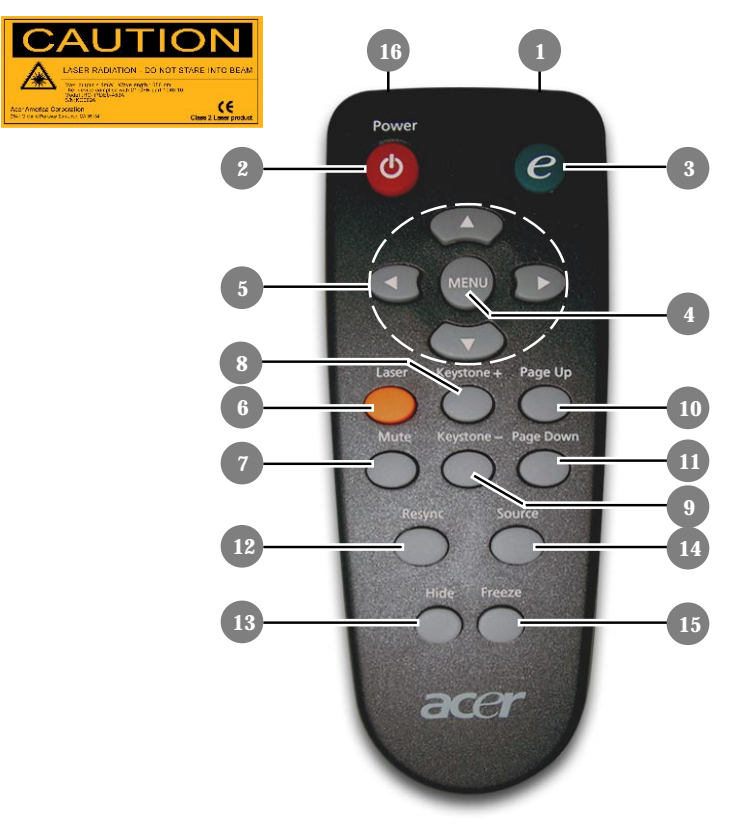

- 1. Kontrolka wskaźnika transmisji
- 2. Zasilanie
- 3. Przycisk wykonawczy
- 4. Menu
- Cztery kierunkowe przyciski wyboru
- 6. Przycisk wskaźnika laserowego
- 7. Wyciszanie
- 8. Keystone +

- 9. Keystone -
- 10. Strona w górę
- 11. Strona w dół
- 12. Resynchronizacja
- 13. Hide (Ukryj)
- 14. Source (Źródło)
- 15. Unieruchamianie
- 16. Wskaźnik laserowy

### acer Instalacja

### Podłaczanie proiektora

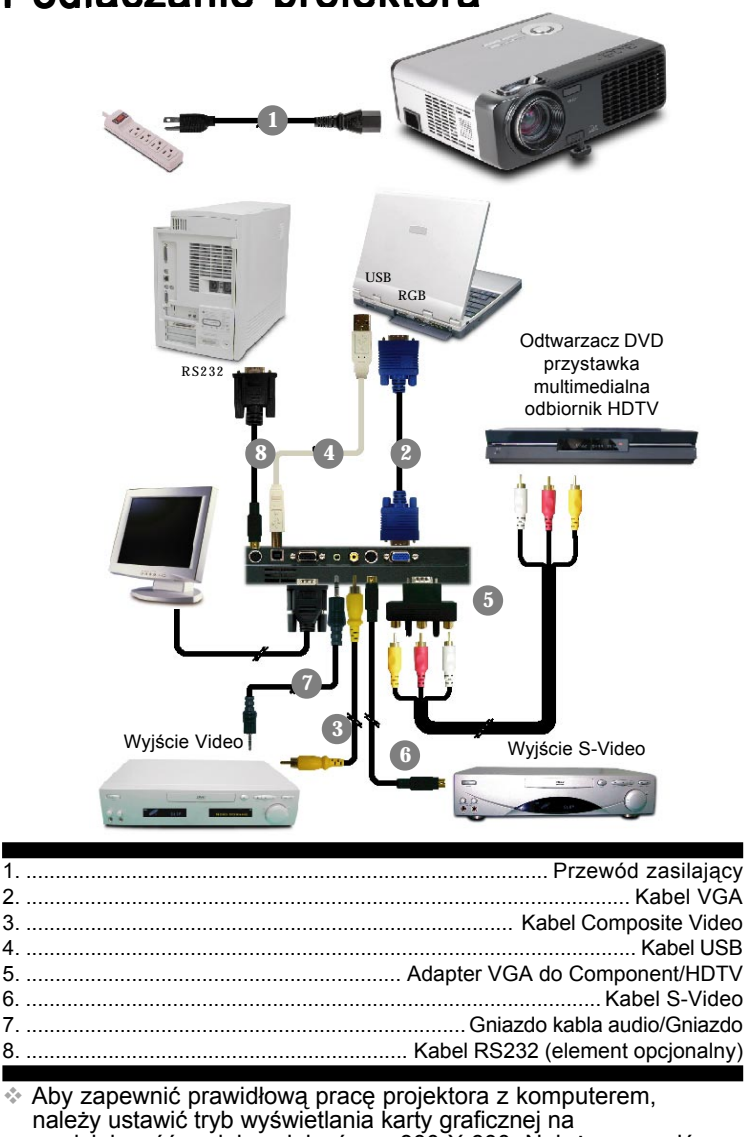

rozdzielczość mniejszą lub równą 800 X 600. Należy upewnić się że taktowanie trybu wyświetlania jest zgodne z możliwościami projektora. Odnośne informacje znajdują się w części "Tryby zgodności" na stronie 33.

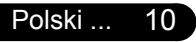

5

# Instalacja

ace

### Włączanie/wyłączanie projektora

### Włączanie projektora

- 1. Zdejmij przykrywkę obiektywu.
- Upewnij się, że prawidłowo podłączone są przewód zasilający i kabel sygnałowy. Dioda LED zasilania będzie migać zielonym światłem.
- Włącz lampę naciskając przycisk "Power/Standby (Zasilanie/ Oczekiwanie)" na panelu sterowania. Dioda LED zasilania zacznie świecić zielonym światłem.
- **4.** Włącz źródło sygnału (komputer, notebook, odtwarzacz video, itp.). Projektor automatycznie wykryje źródło sygnału.
- Jeżeli na ekranie pokaże się "Searching... (Wyszukiwanie)", należy sprawdzić, czy prawidłowo podłączone są kable sygnałowe.
- Jeżeli w tym samym czasie podłączanych jest wiele źródeł, aby przełączyć się pomiędzy sygnałami, należy użyć przycisku "Source (Źródło)" na pilocie zdalnego sterowania lub na panelu sterowania.

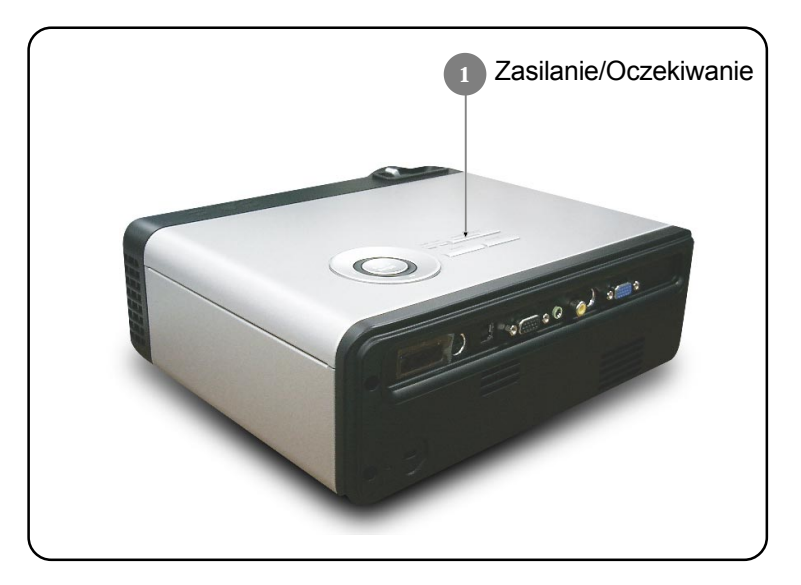

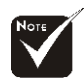

Należy najpierw włączyć projektor, a następnie źródła sygnału.

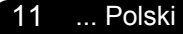

### acer Instalacja

#### Wyłączanie projektora

- Naciśnij przycisk "Power/Standby (Zasilanie/Oczekiwanie)", aby wyłączyć lampę projektora, na ekranie projektora pojawi się komunikat "Please press power button again to complete the shutdown process. Warning: DO NOT unplug while the projector fan is still running (Ponownie naciśnij przycisk zasilania, w celu dokończenia procesu zamykania. Ostrzeżenie: NIE WOLNO odłączać zasilania przy pracującym wentylatorze projektora).". Naciśnij ponownie przycisk "Power/ Standby (Zasilanie/ Oczekiwanie)", aby potwierdzić zamknięcie, w przeciwnym przypadku komuikat zniknie po upływie 5 sekund.
- Wentylatory chłodzące kontynuują cykl chłodzenia przez około 60 sekund a dioda LED zasilania świeci światłem zielonym. Gdy dioda LED zasilania zacznie migać oznacza to, że projektor przeszedł do trybu oczekiwania.

Aby ponownie włączyć projektor, należy zaczekać na dokończenie cyklu chłodzenia i przejście do trybu oczekiwania. Gdy projektor znajduje się w trybie oczekiwania, do wznowienia jego pracy wystarczy naciśnięcie przycisku "Power/Standby".

- 3. Odłącz przewód zasilający od gniazdka elektrycznego i projektora.
- Nie należy włączać projektora natychmiast po zakończeniu procedury wyłączania.

#### Wskaźnik ostrzeżeń

- Gdy wskaźnik "LAMP (LAMPA)" świeci stałym światłem czerwonym oznacza to, że projektor automatycznie zakończy swoje działanie. Należy skontaktować się z lokalnym dostawcą lub centrum serwisowym.
- Gdy wskaźnik "TEMP" świeci stałym światłem czerwonym przez około 20 sekund, oznacza to, że projektor został przegrzany. Na ekranie pojawi się komunikat "Projector Overheated. Lamp will automatically turn off soon (Projektor przegrzany. Lampa zostanie wkrótce automatycznie wyłączona)". Projektor automatycznie zakończy swoje działanie.

W normalnych warunkach, projektor po schłodzeniu można włączyć ponownie. Jeżeli problem utrzymuje się, należy skontaktować się z lokalnym dostawcą lub naszym centrum serwisowym.

Jeżeli wskaźnik "TEMP" zacznie migać pomarańczowym światłem przez około 10 sekund, na ekranie pojawi się komunikat "Fan Fail. Lamp will automatically turn off soon.(Uszkodzenie wentylatora)". Należy skontaktować się z lokalnym dostawcą lub centrum serwisowym.

# Instalacja

ace

### Regulacja wyświetlanego obrazu

### Regulacja wysokości obrazu prjektora

Projektor jest wyposażony w stopkę podnoszącą, w celu regulowania wysokości.

Aby podnieść obraz:

- 1. Naciśnij przycisk podnoszenia 0.
- Podnieś obraz do wymaganego kąta wysokości 2, następnie zwolnij przycisk, w celu zablokowania położenia stopki podnośnika.
- 3. Poprzez 😉 wykonaj dokładne dostrojenie kąta wyświetlania.

Aby opuścić obraz:

- 1. Naciśnij przycisk podnoszenia.
- **2.** Obniż projektor, a następnie zwolnij przycisk, w celu zablokowania stopy podnoszącej.
- 3. Używając 6 , wyreguluj kąt wyświetlania.

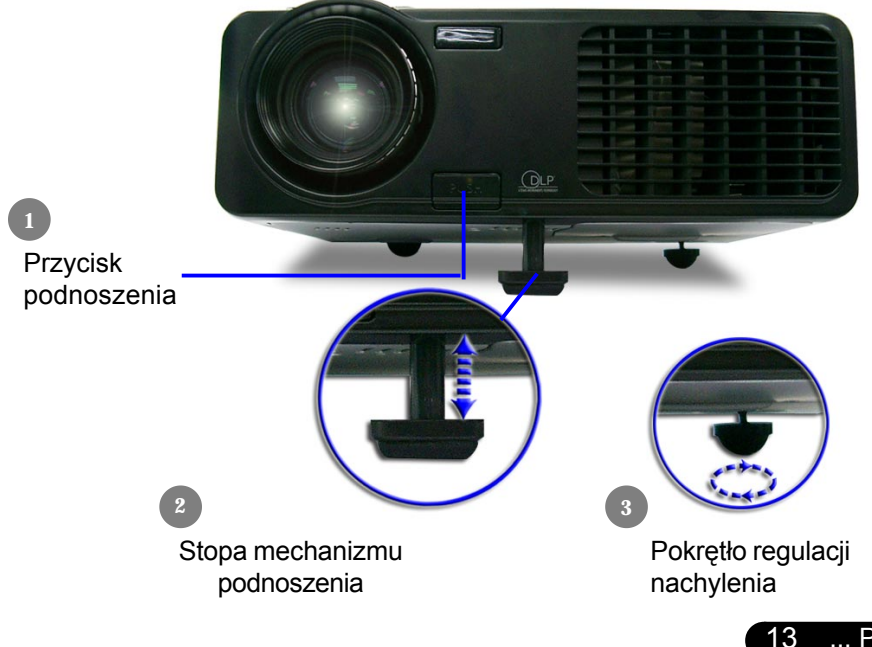

... Polski

### acer Instalacja

#### Regulacja ustawień Powiększenia / Ostrości

Powiększenie lub zmniejszenie obrazu można wyregulować pierścieniem regulacji powiększenia. Aby wyregulować ostrość obrazu, należy obracać pierścień regulacji ostrości, aż do uzyskania czystego obrazu. Projektor ogniskuje się dla odległości od 4,9 do 32,8 stóp (1,5 do 10,0 metrów).

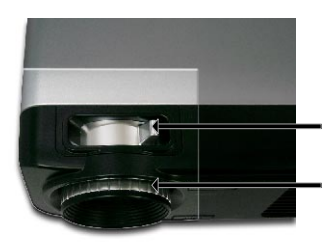

Pierścień regulacji powiększenia

Pierścień regulacji ostrości

# Regulowanie rozmiaru wyświetlanego obrazu

246,1"(625,0cm)

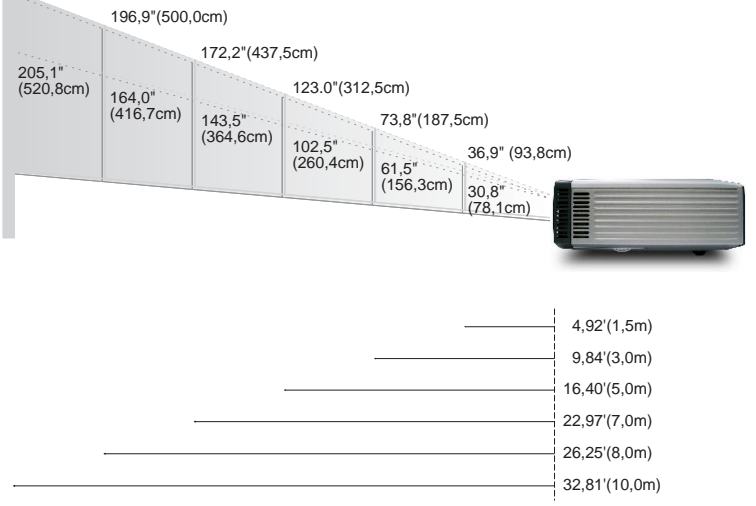

| Ekran       | Max.      | 36,9"(93,8cm)                      | 73,8"(187,5cm)                       | 123,0"(312,5cm)                      | 172,2"(437,5cm)                        | 196,9"(500,0cm)                        | 246,1"(625,0cm)                        |
|-------------|-----------|------------------------------------|--------------------------------------|--------------------------------------|----------------------------------------|----------------------------------------|----------------------------------------|
| (Przekątna) | Min.      | 30,8"(78,1cm)                      | 61,5"(156,3cm)                       | 102,5"(260,4cm)                      | 143,5"(364,6cm)                        | 164,0"(416,7cm)                        | 205,1"(520,8cm)                        |
| Rozmiar     | Max.(WxH) | 29,52" x 22,14"<br>(75,0 x 56,3cm) | 59,04" x 44,28"<br>(150,0 x 112,5cm) | 98,40" x 73,80"<br>(250,0 x 187,5cm) | 137,76" x 103,32"<br>(350,0 x 262,5cm) | 157,52" x 118,14"<br>(400,0 x 300,0cm) | 196,88" x 147,66"<br>(500,0 x 375,0cm) |
| ekranu      | Min.(WxH) | 24,64" x 18,48"<br>(62,5 x 46,9cm) | 49,20" x 36,90"<br>(125,0 x 93,8cm)  | 82,00" x 61,50"<br>(208,3 x 156,2cm) | 114,80" x 86,10"<br>(291,7 x 218,8cm)  | 131,20" x 98,40"<br>(333,4 x 250,0cm)  | 164,08" x 123,06"<br>(416,6 x 312,5cm) |
| Odległ      | OŚĆ       | 4,92'(1,5m)                        | 9,84'(3,0m)                          | 16,40'(5,0m)                         | 22,97'(7,0m)                           | 26,25'(8,0m)                           | 32,81'(10,0m)                          |

Przedstawiony wykres służy wyłącznie celom porównawczym.

#### Panel sterowania i pilot zdalnego sterowania

Istnieją dwa sposoby sterowania funkcjami: Użycie pilota zdalnego sterowania i Panela sterowania.

#### Panel sterowania

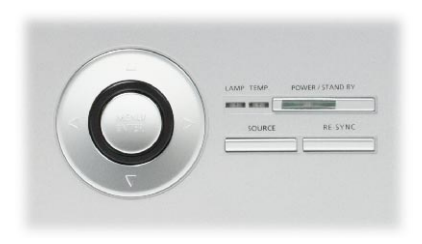

#### pilot zdalnego sterowania

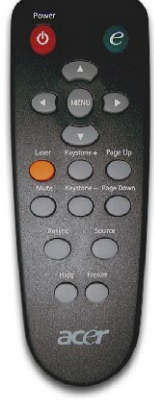

#### Użycie Panela sterowania

#### Power/Standby (Zasilanie/Oczekiwanie)

 Informacje na ten temat znajdują się w części "Włączanie/ wyłączanie projektora" na stronach 10-11.

#### Source (Źródło)

Naciśnij "Source (Źródło)", aby wybrać źródła RGB, Component-p, Component-i, S-Video, Composite Video oraz HDTV.

#### Menu/Enter

- Naciśnij "Menu/Enter", aby uruchomić menu OSD (on screen display [menu ekranowe]). Aby opuscić OSD, naciśnij ponownie "Menu".
- Potwierdza wybór elementów.

#### Four Directional Select Keys

 Użyj ( ) ( ) ( ) ( ) do wyboru elementów lub wykonania regulacji wybranego elementu.

#### Użycie pilota zdalnego sterowania

#### Power

 Informacje na ten temat znajdują się w części "Włączanie/ wyłączanie projektora" na stronach 10-11.

#### Empowering Key (Przycisk wykonawczy)

 Do wyświetlania na menu ekranowym podmenu "Display Mode (Tryb wyświetlania)", w celu wybierania trybu wyświetlania z komputera PC, Movie (filmu), sRGB oraz bezpośrednio trybu User (użytkownika).

#### Menu

Naciśnij "Menu", aby wywołać menu ekranowe (OSD). Aby zakończyć wyświetlanie menu OSD, ponownie naciśnij "Menu".

#### Four Directional Select Keys

yj ▲ ▼ ● b do wyboru elementów lub wykonania regulacji wybranego elementu..

#### Laster Button (Przycisk wskaźnika laserowego)

Wyceluj pilotem w ekran wyświetlania, naciśnij i przytrzymaj ten przycisk, w celu uaktywnienia wskaźnika laserowego.

#### Mute (Wyciszenie)

Wyłącza chwilowo audio.

#### Keystone + / -

 Reguluje zniekształcenia obrazu spowodowane nachylaniem projektora (±16 stopni).

#### Page Up (Strona w górę) [Tylko w trybie komputera]

 Przycisk ten służy do przechodzenia o stronę w górę. Funkcja ta jest dostępna jedynie wtedy, gdy projektor jest podłączony do komputera kablem USB.

#### Page Down (Strona w dół) [Tylko w trybie komputera]

Przycisk ten służy do przechodzenia o stronę w dół. Funkcja ta jest dostępna jedynie wtedy, gdy projektor jest podłączony do komputera kablem USB.

#### Re-Sync (Resynchronizacja)

Automatycznie synchronizuje projektor ze źródłem wejścia.

#### Hide (Ukryj)

 Wyłącza chwilowo video. Naciśnij "Hide (Ukryj)", aby ukryć obraz, naciśnij ponownie aby przywrócić wyświetlanie obrazu.

#### Source (Źródło)

Naciśnij "Source (Źródło)", aby wybrać źródła RGB, Componentp, Component-i, S-Video, Composite Video oraz HDTV.

#### Freeze (Unieruchamianie)

 Naciśnij "Freeze (Unieruchamianie)", aby zatrzymać wyświetlany obraz.

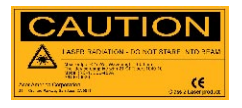

acer

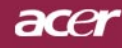

### Menu ekranowe OSD

Projektor posiada wielojęzykowe menu On Screen Display (Menu ekranowe), umożliwiajace wykonywanie regulacji obrazu i zmianę różnorodnych ustawień. Projektor automatycznie wykrywa źródło sygnału.

### Korzystanie z menu ekranowego

- Aby otworzyć menu OSD, naciśnij na pilocie zdalnego sterowania "Menu" lub naciśnij "Menu/Enter"na Panelu sterowania.

- **4.** Wybierz w podmenu następny element do wykonania regulacji, zgodnie z opisem powyżej.
- Naciśnij "Menu" na pilocie zdalnego sterowania lub naciśnij "Menu/Enter" Panelu sterowania, ekran powróci do menu głównego.
- Aby opuścić menu OSD, ponownie naciśnij "Menu" na pilocie zdalnego sterowania lub naciśnij "Menu/Enter" w Panelu sterowania. Menu OSD zostanie zamknięte, a projektor automatycznie zapisze nowe ustawienia.

|             | C Empowering  | 🥝 Empowering Technology |            |              |              |
|-------------|---------------|-------------------------|------------|--------------|--------------|
| Menu główne | <i>@</i> E    | a 🌵                     | ۲ 📢        | ) 🧼          |              |
|             | Color Ima     | ge Manager              | ment Auc   | dio Language |              |
|             | Display Mode  |                         | [Movie]    | sRGB User    |              |
| Podmenu -   | Color Tempera | ure 📜                   |            |              |              |
| rounichu    | White Segment |                         | -          |              | — Ustawienie |
|             | Degamma       |                         |            |              |              |
|             | Saturation    |                         |            |              |              |
|             | Tint          |                         |            |              |              |
|             | Color R       |                         | <b>u</b>   |              |              |
|             | Color G       |                         | <b>U</b>   |              |              |
|             | Color B       |                         |            |              |              |
|             | O O Selectica | egory                   | G Select 1 | fastura      |              |
|             | MENU Exit OS  | )                       | Select     | reation c    |              |

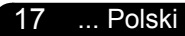

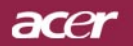

| (2) Empowering Technology |                                                                                                 |                        |         |               |                     |                                                                                                    |  |  |
|---------------------------|-------------------------------------------------------------------------------------------------|------------------------|---------|---------------|---------------------|----------------------------------------------------------------------------------------------------|--|--|
| 0                         | ه<br>ارمان                                                                                      | Image                  | Manager | e I<br>ment A | <b>())</b><br>Audio | se conception and a conception a conception a concepti conception a conception a conception a conception a co |  |  |
|                           | isplay Mo<br>olor Tem<br>(hite Segi<br>egamma<br>aturation<br>int<br>olor R<br>olor G<br>olor B | de<br>perature<br>ment | PC      | [Movie]       | sRGB                | User<br>                                                                                                    |  |  |
| <                         | Selec                                                                                           | ct category<br>t OSD   | ,       | Select        | ct feature          | 3                                                                                                    |  |  |

### Language (Język) (tryb Computer/Video)

#### Language (Język)

Wybierz wielojęzykowe menu OSD. Przyciskami ( ) lub vybierz preferowany język.

Naciśnij "Menu" na pilocie zdalnego sterowania lub naciśnij "Menu/ Enter"na Panelu sterowania aby zakończyć wybieranie.

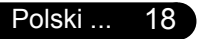

acer

# Elementy sterowania

| 🥃 Empavvering Technology                                                               |                                       |            |                |          |  |  |  |  |  |
|----------------------------------------------------------------------------------------|---------------------------------------|------------|----------------|----------|--|--|--|--|--|
| æ                                                                                      |                                       | *          | (ه             |          |  |  |  |  |  |
| Color                                                                                  | Image                                 | Management | Audio          | Language |  |  |  |  |  |
| Display M<br>Color Te<br>White Se<br>Degamm<br>Saturatic<br>Tint<br>Color R<br>Color G | Mode<br>mperature<br>gment<br>a<br>on | PC [Mc     | vvie] sRGB     | User<br> |  |  |  |  |  |
| Color B                                                                                |                                       |            | -              |          |  |  |  |  |  |
| O O Sel                                                                                | lect category                         | •          | Select featuri | 3        |  |  |  |  |  |
| MENU                                                                                   | xit USD                               |            |                |          |  |  |  |  |  |

# Color (Kolor) (tryb Computer/Video)

#### Display Mode (Tryb wyświetlania)

Dostępnych jest wiele ustawień wstępnych zoptymalizowanych dla różnych typów obrazów.

- PC : Obrazy z komputera lub notebooka.
- Movie (Film) : Domowa projekcja filmów.
- sRGB : Kolory standardowe.
- User : Zapamiętuje ustawienia użytkownika.

#### Color Temp. (Temp. barwowa)

Reguluje temperaturę barwową. Przy wyższej temperaturze wyświetlany na ekranie obraz wygląda chłodniej, a przy niższej temperaturze cieplej.

#### White Segment (Segment bieli)

Regulacja segmentu bieli służy do ustawiania wartości szczytowej bieli chipu DMD. 0 odpowiada minimalnej wartości szczytowej, a 10 wartości maksymalnej. Jeżeli wymagany jest mocniejszy obraz, należy ustawić wartości zbliżone do wartości maksymalnej. Dla uzyskania łagodnego i bardziej naturalnego obrazu, należy ustawić wartości zbliżone do wartości minimalnej.

#### Degamma

Efekty ciemnego otoczenia. Przy wyższej wartości gamma, następuje rozjaśnienie ciemnego otoczenia.

#### Saturation (Saturacja)

Reguluje kolory obrazu video od koloru czarno-białego do pełnej saturacji kolorów.

- Naciśnij (a) aby zmniejszyć ilość kolorów obrazu.
- Naciśnij () aby zwiększyć ilość kolorów obrazu.

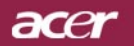

| 🥝 Empowering Technology                                                                                               |          |            |              |          |  |  |  |
|----------------------------------------------------------------------------------------------------|----------|------------|--------------|----------|--|--|--|
| 18                                                                                                    |          | *          |              | <b>.</b> |  |  |  |
| Color                                                                                                    | Image    | Management | Audio        | Language |  |  |  |
| Brightness<br>Contrast<br>Sharpness<br>Keystone<br>Aspect Rati<br>H. Position<br>V. Position<br>Frequency<br>Tracking |          | [Auto]     |              |          |  |  |  |
| O O Select                                                                                                    | category | •          | Select featu | re       |  |  |  |
| MENU                                                                                                    | USD      |            |              |          |  |  |  |

# Color (Kolor) (tryb Computer/Video)

### Tint (Odcień)

Reguluje zrównoważenie kolorów czerwonego i zielonego.

- Naciśnij () aby zwiększyć ilość koloru zielonego obrazu.
- Naciśnij () aby zwiększyć ilość koloru czerwonego obrazu.

#### Color R (czerwonego)

Dopasowanie koloru czerwonego.

#### Color G (zielonego)

Dopasowanie koloru zielonego.

#### Color B (niebieskiego)

Dopasowanie koloru niebieskiego.

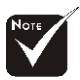

 Funkcje "Saturation (Nasycenie)" oraz "Tint (Zabarwienie)" nie są obsługiwane w trybie komputera lub w trybie DVI.

acer

# Elementy sterowania

| 🥝 Empowe                                                                                                    | C Empowering Technology |            |             |                                            |  |  |  |  |  |
|----------------------------------------------------------------------------------------------------|-------------------------|------------|-------------|--------------------------------------------|--|--|--|--|--|
| 18                                                                                                    |                         | *          |             | <b>ab</b> ;                                |  |  |  |  |  |
| Color                                                                                                    | Image                   | Management | Audio       | Language                                   |  |  |  |  |  |
| Brightness<br>Contrast<br>Sharpness<br>Keystone<br>Aspect Rati<br>H. Position<br>V. Position<br>Frequency<br>Tracking | 0                       | [Auto]     | 4:3         | 50<br>50<br>50<br>16:9<br>0<br>0<br>0<br>0 |  |  |  |  |  |
|                                                                                                    |                         |            | Ť           |                                            |  |  |  |  |  |
| OO Select                                                                                                    | category                | •          | Select feat | Jre                                        |  |  |  |  |  |
| MENU Exit                                                                                                    | OSD                     |            |             |                                            |  |  |  |  |  |

# Image (Obraz) (tryb Computer/Video)

#### Brightness (Jasność)

Regulacja jasności obrazu.

- Naciśnij ( aby przyciemnić obraz.
- Naciśnij () aby rozjaśnić obraz.

#### Contrast (Kontrast)

Kontrast reguluje stopień różnicy pomiędzy najjaśniejszymi i najciemniejszymi częściami obrazu. regulacja kontrastu zmienia ilość czerni i bieli obrazu.

- Naciśnij ( aby zmniejszyć kontrast.
- Naciśnij () aby zwiększyć kontrast.

#### Sharpness (Ostrość)

Reguluje ostrość obrazu.

- Naciśnij (a) aby zmniejszyć ostrość.
- Naciśnij () aby zwiększyć ostrość.

#### Keystone

Reguluje zniekształcenie obrazu spowodowane nachyleniem projektora. (±16 stopni)

#### Aspect Ratio

Użyj tej funkcji w celu wybrania wymaganego współczynnika proporcji obrazu.

- 4:3 : Źródło sygnału wejściowego zostanie przeskalowane do ekranu.
- 16:9 : Źródło sygnału wejściowego zostanie przeskalowane do szerokości ekranu.

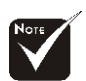

Funkcje "Sharpness (Ostrość)" nie są obsługiwane w trybie DVI.

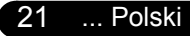

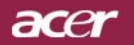

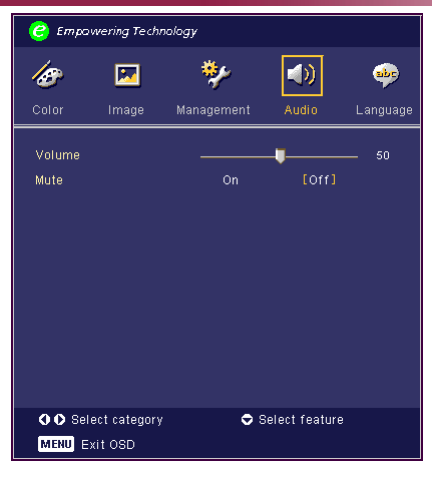

## Image (Obraz) (tryb Computer/Video)

Auto (Automatyczny): Utrzymuje oryginalne proporcje szerokość-wysokość obrazu i maksymalizuje obraz, w celu dopasowania do naturalnych pikseli poziomych i pionowych.

#### H. Position (Pozycja pozioma)

- Naciśnij ( aby przesunąć obraz w lewo.
- Naciśnij aby przesunąć obraz w prawo.

#### V. Position (Pozycja w pionie)

- Naciśnij ( aby przesunąć obraz w dół.
- Naciśnij k aby przesunąć obraz w górę.

#### Frequency (Częstotliwość)

"Frequency (Częstotliwość)" zmienia częstotliwość wyświetlania w celu dopasowania do częstotliwości karty graficznej komputera. Jeżeli pojawi się pionowy migający pasek, należy użyć tej funkcji do wykonania regulacji.

#### Tracking (Śledzenie)

"Tracking (Śledzenie)" synchronizuje taktowanie sygnału wyświetlacza z kartą graficzną. Jeżeli wyświetlany obraz będzie niestabilny lub migający, należy użyć tej funkcji do wykonania korekcji.

acer

# Elementy sterowania

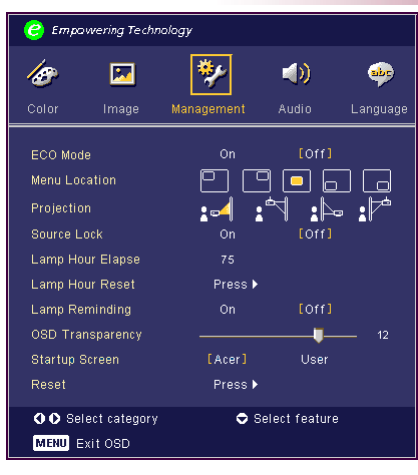

## Audio (tryb Computer/Video)

#### Volume (Głośność)

- Naciśnij ( aby zmniejszyć głośność.
- Naciśnij () aby zwiększyć głośność.

#### Mute (Wyciszenie)

- Wybierz "On (Włączone)", aby włączyć wyciszenie.
- Wybierz "Off (Wyłączone)", aby wyłączyć wyciszenie.

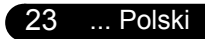

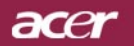

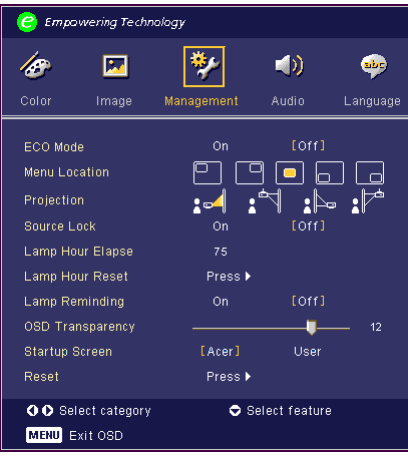

### Management (Zarządzanie) (tryb Computer/Video)

#### ECO Mode (Tryb ECO)

Wybierz "On (Włączony)", aby przyciemnić lampę projektora w celu mniejszego zużycia energii, wydłużenia żywotności lampy i redukcji zakłóceń.

#### Menu Location (Położenie menu)

Wybierz położenie menu na ekranie.

#### Projection (Projekcja)

#### Front-Desktop (Pozycja frontowa)

Domyślne ustawienie fabryczne.

Rear-Desktop (Pozycja tylna)

Po wybraniu tej funkcji, projektor odwraca obraz, umożliwiając projekcję obrazu z tyłu półprzezroczystego ekranu.

#### Front-Ceiling (Pozycja frontowa sufitowa)

Po wybraniu tej funkcji, projektor przekręca obraz górą w dół, umożliwiając projekcję przy montażu sufitowym.

#### Rear-Ceiling (Pozycja tylna sufitowa)

Po wybraniu tej funkcji, projektor jednocześnie odwraca i przekręca obraz górą w dół. Umożliwia to projekcję obrazu z tyłu półprzezroczystego ekranu przy montażu sufitowym.

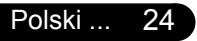

acer

# Elementy sterowania

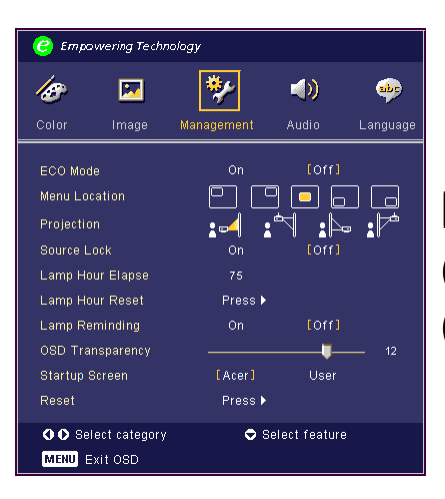

### Management (Zarządzanie) (tryb Computer/Video)

#### Source Lock (Źródło Blokadę)

Przy wyłączonej blokadzie źródła, po utraceniu bieżącego sygnału projektor wyszukuje inne sygnały. Włączenie blokady źródła, spowoduje "Zablokowanie" bieżącego kanału źródła, przed naciśnięciem na pilocie zdalnego sterowania przycisku "Source (Źródło)" dla następnego kanału.

#### Lamp Hour Elapse

Wyświetla dotychczasowy czas pracy lampy (w godzinach).

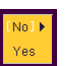

#### Lamp Hour Reset

Naciśnij przycisk () po wybraniu "Yes (Tak)", w celu ustawienia licznika godzin lampy hour counter na 0 godzin.

#### Lamp Reminding (Komunikat o zmianie lampy)

Funkcję tą należy wybrać, aby był pokazywany lub ukrywany komunikat z ostrzeżeniem o potrzebie zmiany lampy. Komunikat pojawia się na **30** godzin przed zakończeniem działania lampy.

#### **OSD Transparency**

Dopasowanie przezroczystości OSD.

#### Ekran startowy

Funkcja ta służy do wyboru wymaganego ekranu startowego. Po zmianie tego ustawienia na inne ustawienie i opuszczeniu menu OSD, nowe ustawienie zacznie funkcjonować po ponownym uruchomieniu systemu.

Acer: Domyślny ekran startowy projektora Acer

User (Użytkownika): Ekran startowy określany przez użytkownika, pobierany do projektora z komputera PC kablem USB oraz program narzędziowy My Start-up Screen (sprawdź opis w części poniżej).

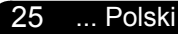

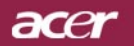

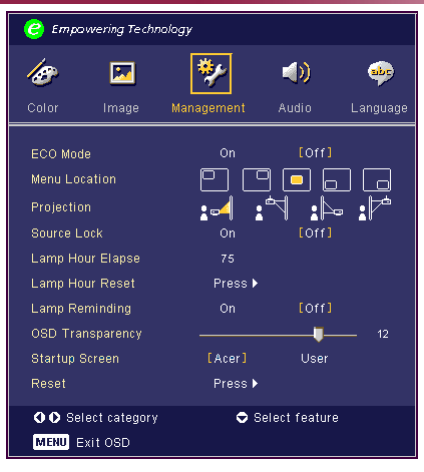

### Management (Zarządzanie) (tryb Computer/Video)

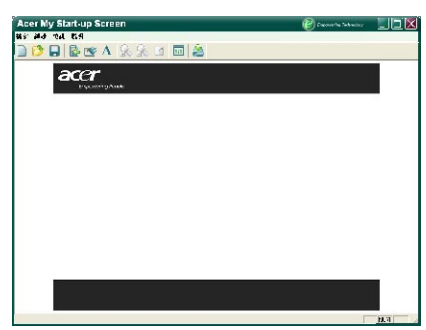

#### My Start-up Screen (Mój ekran startowy)

Program narzędziowy Acer My Start-up Screen służy do zmiany domyślnego ekranu startowego projektora Acer na wymagany obraz. Program My Start-up Screen można zainstalować z pakietu oprogramowania na dysku CD. Należy podłączyć projektor z komputerem PC dostarczonym kablem USB, a następnie uruchomić program narzędziowy My Start-up Screen, w celu pobrania wymaganego obrazu z komputera PC do projektora.

Przed rozpoczęciem pobierania, należy wprowadzić projektor do trybu "Download Mode (Tryb pobierania)". Aby przejść do "Download Mode (Trybu pobierania)", należy wykonać zamieszczone poniżej instrukcje..

1. Po podłączeniu zasilania prądem zmiennym, równocześnie zaświecą się diody LED "Temp (Temperatura)" oraz "Lamp (Lampa)".

2. Diody LED "Temp (Temperatura)" oraz "Lamp (Lampa)" przestaną świecić i zacznie migać dioda LED "Power (Zasilanie)".

3.Naciśnij i przytrzymaj przycisk "Menu/Enter", a następnie naciśnij przycisk "Power (Zasilanie)".

4. Po ponownym włączeniu diod "Temp (Temperatura)" oraz "Lamp (Lampa)", zwolnij obydwa przyciski, a projektor przejdzie do trybu pobierania.

5. Sprawdź, czy kabel USB został podłączony i jest połączony z projektorem.

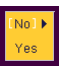

#### Reset (Zerowanie)

Naciśnij przycisk () po wybraniu "Yes (Tak)", aby przywrócić parametry wyświetlania we wszystkich menu do domyślnych wartości fabrycznych.

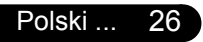

# Dodatki

### Rozwiązywanie problemów

W przypadku pojawienia się problemu związanego z działaniem projektora, należy sprawdzić podane niżej informacje. Jeżeli problem pozostaje, należy skontaktować się z lokalnym dostawcą lub centrum serwisowym.

#### Problem: Brak obrazu na ekranie.

- Należy sprawdzić, czy wszystkie kable i połączenia zasilania są prawidłowo i pewnie podłączone, zgodnie z opiem w części "Instalacja".
- Należy sprawdzić, czy styki złączy nie są powyginane lub połamane.
- Należy sprawdzić, czy lampa projekcji została zainstalowana prawidłowo. Należy przeczytać informacje podane w części "Wymiana lampy".
- Należy upewnić się, że zdjęta została przykrywka obiektywu oraz czy włączony został projektor.
- Upewnij się, że nie jest włączona funkcja "Hide (Ukryj)".

### Problem: Obraz wyświetlony częściowo, przekrzywiony lub wyświetlony nieprawidłowo.

- Načiśnij przycisk "Re-Sync (Ponowna synchronizacja)" na pilocie zdalnego sterowania.
- Przy korzystaniu z komputera:

Jeżeli rozdzielczość komputera jest wyższa niż 800 x 600, należy wykonać następujące czynności, w celu wyzerowania rozdzielczości.

#### System operacyjny Windows 3.x:

- W oknie Program Manager (Menedżer programów) systemu Windows, kliknij ikonę "Windows Setup (Instalacja systemu Windows)" w Main group (Grupie głównej).
- Sprawdź, czy ustawienia rozdzielczości nie przekraczają 800 x 600.

#### System operacyjny Windows 95,98,2000,XP:

- Kliknij ikonę "My Computer (Mój komputer)", folder "Control Panel (Panel sterowania)", a następnie dwukrotnie kliknij ikonę "Display (Ekran)".
- 2. Wybierz zakładkę "Setting (Ustawienia)".

**3.** W opcji "Desktop Area (Obszar ekranu)" podane są ustawienia rozdzielczości. Sprawdź czy ustawienie rozdzielczości nie przekracza 800 x 600.

#### Jeżeli projektor wciąż nie wyświetla całego obrazu, należy zmienić sterownik monitora. Sprawdź następujące czynności.

**4.** Wykonaj podane wyżej czynności 1-2. Kliknij przycisk "Ad vanced Properties (Zaawansowane)".

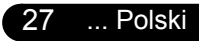

# Dodatki

acer

- 5. Wybierz przycisk "Change (Zmień)" w zakładce "Monitor".
- 6. Kliknij "Show all devices (Pokaż wszystkie urządzenia)" Następnie wybierz "Standard monitor types (Standardowe typy monitorów)" w oknie "Manufacturers (Producenci)"; wybierz wymagany tryb rozdzielczości w oknie "Models (Modele)".
- **7.** Sprawdź, czy ustawienia rozdzielczości monitora nie przekraczają 800 x 600.
- Dla komputerów typu Notebook PC:
  - 1. Należy najpierw zastosować opisane powyżej czynności ustawiania rozdzielczości.
  - Przełącz ekran komputera Notebook PC na tryb "external display only (tylko zewnętrzny monitor)" lub "CRT only (tylko CRT)".
- Jeżeli pojawią się trudności ze zmianą rozdzielczości lub wyświetlany obraz znieruchomieje, należy ponownie uruchomić wszystkie urządzenia projektora.

### Problem: Ekran komputerów Notebook lub PowerBook nie wyświetla przygotowanej prezentacji.

- Jeżeli używany jest komputer typu Notebook PC: Niektóre komputery typu Notebook PC mogą wyłączać ekrany, gdy używane jest inne urządzenie wyświetlające. Sprawdź w dokumentacji komputera informacje o ponownym aktywowaniu wyświetlania.
- Jeżeli używany jest komputer typu Apple PowerBook: Na Panelu sterowania, otwórz Ekran PowerBook i ustaw Video Mirroring (Mirroring video) na "On (Włączony)".

#### Problem: Obraz jest niestabilny lub miga

- Do skorygowania problemu użyj funkcji "Tracking (Śledzenie)". Sprawdź informacje na stronie 22.
- Zmień ustawienia kolorów monitora komputera.

#### Problem: Na obrazie pojawia się pionowy migający pas

- Wykonaj regulację korzystając z funkcji "Frequency (Czestotliwość)". Sprawdź informacje na stronie 22.
- Sprawdź i przekonfiguruj tryb wyświetlania karty graficznej, w celu uzyskania zgodności z produktem. Sprawdź informacje na stronie 27.

#### Problem: Obraz nie jest zogniskowany

- Wyreguluj ustawienie Pierścieniem regulacji ostrości obiektywu projektora. Sprawdź informacje na stronie 14.
- Upewnij się, że ekran projekcji znajduje się w wymaganej odległości 4,9 do 32,8 stóp (1,5 do 10,0 metrów) od projektora.

acer

### Problem: Obraz jest rozciągnięty podczas odtwarzania DVD 16:9.

Przy domyślnym ustawieniu 4:3, projektor automatycznie wykrywa format DVD 16:9 i i dopasowuje stosunek rozmiaru poprzez digitalizację do pełnego ekranu.

Jeżeli obraz wciąż jest rozciągnięty, będzie potrzebna regulacja stosunku rozmiarów poprzez wykonanie następujących czynności:

- Przy odtwarzaniu DVD w formacie 16:9, wybierz w odtwarzaczu DVD stosunek rozmiarów obrazu 4:3.
- Jeżeli w odtwarzaczu DVD nie można ustawić stosunku rozmiaru ekranu 4:3, wybierz stosunek rozmiaru ekranu 4:3 w menu ekranowym.

#### Problem: Obraz jest odwrócony.

Wybierz "Zarządzanie" z menu OSD i wyreguluj kierunek projekcji. patrz strona 25.

### Problem: Lampa przepaliła się lub generuje trzaskający dźwięk

Po osiągnięciu końca czasu działania, lampa przepala się i może generować trzaskający dźwięk. Po zaistnieniu takich objawów, projektor nie uruchomi się, dopóki nie zostanie wymieniony moduł lampy. Aby wymienić lampę, należy wykonać procedury z części "Wymiana lampy". Patrz strona 31.

| Komunikat                        | LED zasilania<br>Zielony | LED temp.  | LED lampy |
|----------------------------------|--------------------------|------------|-----------|
| Oczekiwanie                      | Migający                 | 0          | 0         |
| (Przewód zasilający wejściowy)   |                          | )          | )         |
| Świecenie lampy                  | Ж                        | 0          | 0         |
| Zasilanie włączone               | پ                        | 0          | 0         |
| Zasilanie wyłączone (Chłodzenie) | پ                        | 0          | Q         |
| Błąd (Awaria lampy)              | 0                        | 0          | Ж.        |
| Błąd (Awaria termiczna)          | ۲                        | -          | 0         |
| Błąd (Blokada wentylatora)       | 0                        | Migający   | 0         |
| Błąd (Przekroczenie temp.)       | 0                        | - X        | 0         |
| Błąd                             | 0                        | 0          | -\\\-     |
| (defekt lampy)                   | $\bigcirc$               | $\bigcirc$ | 27<br>27  |

#### Problem: Komunikaty światła LED

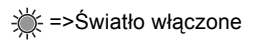

O=>Światło wyłączone

### acer Dodatki

#### Problem: Komunikaty ostrzegawcze

- Po zbliżeniu się do zakończenia żywotności lampy, zostanie wyświetlony przez około 10 sekund komunikat "Lamp is approaching the end of its useful life in full power operation. Replacement Suggested! (Zbliża się koniec użyteczności lampy dla działania z pełną mocą. Zalecana wymiana!)".
- Po przekroczeniu temperatury systemu wyświetlany jest komunikat "Projector Overheated. (Przekroczenie temperatury)".
- Jeżeli uszkodzeniu ulegnie wentylator wyświetla się komunikat "Fan Fail. Lamp will automatically turn off soon. (Uszkodzony wentylator)".

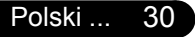

### ace Dodatki

### Wymiana lampy

Projektor wykrywa stan żywotności lampy. Wyświetlany jest komunikat z ostrzeżeniem" Lamp is approaching the end of its useful life in full power operation. Replacement Suggested! (Zbliża się koniec użyteczności lampy dla działania z pełną mocą. Zalecana wymiana!)" Po pojawieniu się tego komunikatu, należy jak najszybciej wymienić lampę.

najmniej 30 minut na jej ochłodzenie.

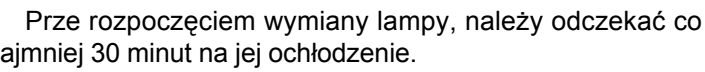

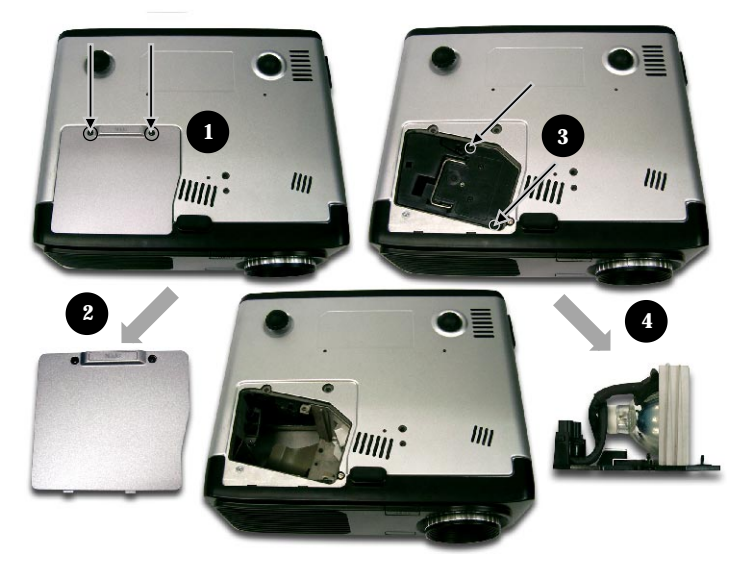

#### Procedura wymiany lampy:

- 1. Wyłącz zasilanie projektora naciskając przycisk zasilania.
- 2. Odczekaj na schłodzenie projektora co najmniej 30 minut.
- Odłącz przewód zasilający.
- Używajac śrubokreta odkreć śruby pokrywy.
- Unieś i zdejmij pokrywę.
- Odkręć 3 śruby z modułu lampy.
- Wyjmij moduł lampy.

#### Aby wymienić moduł lampy, wykonaj powyższe czynności w kolejności odwrotnej.

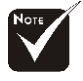

∧ Ostrzeżenie:

Wneka na lampe jest gorąca! Przed wymiana lampy należy odczekać na jej ochłodzenie!

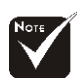

#### Ostrzeżenie:

Aby zmniejszyć ryzyko osobistych urazów, nie wolno dopuścić do upuszczenia modułu lampy i nie wolno dotykać żarówki. Po upuszczeniu, żarówka może peknać i spowodować obrażenia.

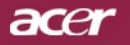

## Dodatki

### Specyfikacje

Podane poniżej dane techniczne mogą zostać zmienione bez uprzedzenia. W celu uzvskania finalnych specyfikacji, należy sprawdzić marketingowe specyfikacje Acer. Układ elektroniczny oświetlenia - Technologia Single Chip DLP<sup>™</sup> firmv Texas Instruments Lampa - 200W z możliwościa wymiany przez użytkownika Liczba pikseli 1024 pikseli (w poziomie) X768 linii (w pionie) Liczba wyświetlanych kolorów 16.7 milionów kolorów Jasność 1800 ANSI Lumenów Stosunek kontrastu - 2000:1 (Całkowicie włączony/Całkowicie wyłączony) Równomierność - 85% Poziom zakłóceń - 31 dB(A) (tryb standardowy)/27 dB(A) (ECO mode) - F/2,6~2,81f=22,34~26,8mm; Manualny zoom 1,2x Obiektyw projekcji Rozmiar ekranu projekcji (Przek.) - Przekatna 30,8 do 246,1 cali (0,78 do 6,25 metrów) Odległość projekcji - 4,9 do 32,8 stóp (1.5 do 10,0 metrów) Zgodność video - NTSC/NTSC 4,43/PAL/SECAM oraz zgodność z HDTV Możliwość obsługi Composite video oraz S-Video Częstotliwość pozioma Skanowanie poziome 31.5 kHz~100kHz -Częstotliwość pionowa Odświeżanie pionowe 56Hz ~ 85Hz - Uniwersalne wejście prądu zmiennego 100-240V; Zasilacz Czestotliwość wejścia 50/60Hz - Zasilanie: Gniazdo wejścia zasilania prądem zmiennym Złacza I/O Wejście VGA: Jedno 15-pinowe złącze D-sub sygnału VGA, component oraz HDTV - Wyjście VGA: Jedno 15-pin złącze D-sub wyjścia VGA Weiście video: Jedno wejście Composite video RCA Jedno wejście S-Video - USB: Jedno złącze USB do zdalnego sterowania komputera - RS232: Jedno złącze RS232 do zdalnego sterowania z komputera - Wejście audio: Jedno gniazdo telefoniczne wejścia audio Waga - 5,3 lbs (2,41 kg) Wymiary (S x W x G) - 10,9 x 4,2 x 9,3 cali (277 x 107 x 237 mm) - Temperatura pracy: 41~95°F (5~ 35°C) Warunki środowiskowe Wilgotność: maksymalnie 80% (Bez kondensacji) - Temperatura przechowywania: -4~140°F (-20~60°C) Wilgotność: maksymalnie 80% (Bez kondensacji) Normy prawne FCC klasa B, CE klasa B, VCCI-II, UL, cUL, TÜV-GS, C-tick, PSB, PSE, CB Report, CCC

Polski ... 32

# acer Dodatki

### Tryby zgodności

| <b>T</b> 1  | <b>5</b>      | (ANALOGOWY)                   |                                | (DIGITAL)                     |                                |
|-------------|---------------|-------------------------------|--------------------------------|-------------------------------|--------------------------------|
| Тур         | Rozdzielczość | Częstotliwość<br>pionowa (Hz) | Częstotliwość<br>pozioma (kHz) | Częstotliwość<br>pionowa (Hz) | Częstotliwość<br>pozioma (kHz) |
| VESA VGA    | 640 x 350     | 70                            | 31,5                           | 70                            | 31,5                           |
| VESA VGA    | 640 x 350     | 85                            | 37,9                           | 85                            | 37,9                           |
| VESA VGA    | 640 x 400     | 85                            | 37,9                           | -                             | -                              |
| VESA VGA    | 640 x 480     | 60                            | 31,5                           | 60                            | 31,5                           |
| VESA VGA    | 640 x 480     | 72                            | 37,9                           | 72                            | 37,9                           |
| VESA VGA    | 640 x 480     | 75                            | 37,5                           | 75                            | 37,5                           |
| VESA VGA    | 640 x 480     | 85                            | 43,3                           | 85                            | 43,3                           |
| VESA VGA    | 720 x 400     | 70                            | 31,5                           | 70                            | 31,5                           |
| VESA VGA    | 720 x 400     | 85                            | 37,9                           | 85                            | 37,9                           |
| SVGA        | 800 x 600     | 56                            | 35,2                           | 56                            | 35,2                           |
| SVGA        | 800 x 600     | 60                            | 37,9                           | 60                            | 37,9                           |
| SVGA        | 800 x 600     | 72                            | 48,1                           | 72                            | 48,1                           |
| SVGA        | 800 x 600     | 75                            | 46,9                           | 75                            | 46,9                           |
| SVGA        | 800 x 600     | 85                            | 53,7                           | 85                            | 53,7                           |
| * VESA XGA  | 1024 x 768    | 60                            | 48,4                           | 60                            | 48,4                           |
| * VESA XGA  | 1024 x 768    | 70                            | 56,5                           | 70                            | 56,5                           |
| * VESA XGA  | 1024 x 768    | 75                            | 60,0                           | 75                            | 60,0                           |
| * VESA XGA  | 1024 x 768    | 85                            | 68,7                           | 85                            | 68,7                           |
| * VESA SXGA | 1152 x 864    | 70                            | 63,8                           | -                             | -                              |
| * VESA SXGA | 1152 x 864    | 75                            | 67,5                           | -                             | -                              |
| * VESA SXGA | 1280 x 1024   | 60                            | 63,98                          | 60                            | 63,98                          |
| MAC LC 13"  | 640 x 480     | 66,66                         | 34,98                          | -                             | -                              |
| MAC II 13"  | 640 x 480     | 66,68                         | 35                             | -                             | -                              |
| MAC 16"     | 832 x 624     | 74,55                         | 49,725                         | -                             | -                              |
| * MAC 19"   | 1024 x 768    | 75                            | 60,24                          | -                             | -                              |
| * MAC       | 1152 x 870    | 75,06                         | 68,68                          | -                             | -                              |
| MAC G4      | 640 x 480     | 60                            | 31,35                          | -                             | -                              |
| * i Mac DV  | 1024 x 768    | 75                            | 60                             | -                             | -                              |
| * i Mac DV  | 1152 x 870    | 75                            | 68,49                          | -                             | -                              |

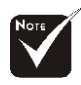

**Uwaga:** "\*" skompresowany obraz komputerowy.

## acer Dodatki

### Instalacja przy montażu sufitowym

- 1. Aby zapobiec uszkodzeniu projektora, do instalacji należy wykorzystywać pakiet do montażu sufitowego.
- Jeżeli preferowane jest użycie zestawu do montażu sufitowego od innego producenta, należy upewnić się, czy dołączone śruby do montażu projektora spełniają następujące specyfikacje:
  - > Typ śruby: M2.6
  - Maksymalna długość śruby: 10mm
  - Minimalna długość śruby: 8mm

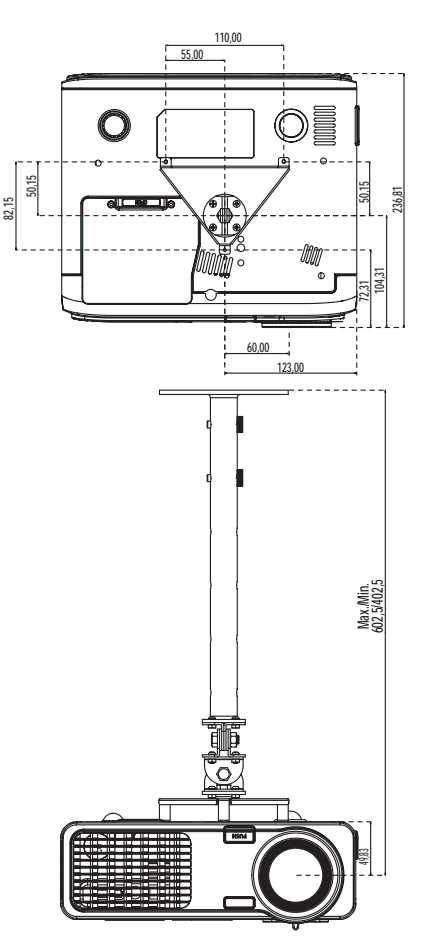

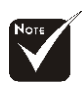

Należy zwrócić uwagę na fakt, że uszkodzenia wynikające z nieprawidłowej instalacji nie są objęte gwarancją.